คู่มือการกรอกแบบฟอร์มขอผ่อนชำระค่าลงทะเบียนเรียน

สำหรับนักศึกษา

## 1. การเข้าใช้งานระบบ

- เปิด Web Browser : Google Chrome
- URL : <u>http://financialaids.bu.ac.th/</u>
- Login ด้วย Username และ Password ของนักศึกษามหาวิทยาลัยกรุงเทพ

| System    |  |
|-----------|--|
|           |  |
| lisername |  |
| Password  |  |
|           |  |

2. การกรอกแบบฟอร์มขอผ่อนชำระค่าลงทะเบียนเรียน

#### 2.1 เมื่อเข้าไปหน้าหลักของนักศึกษา ระบบจะแสดงข้อมูล ดังนี้

- ส่วนที่ 1 : ข้อมูลของนักศึกษา
- ส่วนที่ 2 : ปุ่มสำหรับไปยังหน้ากรอกแบบฟอร์ม โดยระบบจะเปิดให้สามารถส่งแบบฟอร์มได้ตามช่วงเวลาที่กำหนด และ ตามสิทธิ์ผู้เข้าใช้งานเท่านั้น
- ส่วนที่ 3 : ตารางแสดงรายการแบบฟอร์มขอผ่อนชำระที่นักศึกษาเคยส่ง และสถานะแบบฟอร์ม

| Student Name<br>Accounting<br>Applicant / Student Id<br>Name:<br>School<br>Major:<br>Minor:                       | 165000000<br>ชื่อ หาะเหตุล นักสึกษา<br>-<br>- |                 |           |                | <del>.</del> |
|----------------------------------------------------------------------------------------------------|-----------------------------------------------|-----------------|-----------|----------------|--------------|
|                                                                                                    |                                               |                 |           |                |              |
| ដ<br>មហរ៤១៩លេខស់លេខាំងទៅអារកាទរបីសេរទ័ពប<br>Request an installment payment for the enrollment fee Bachelor degree |                                               |                 |           |                |              |
| Fund Request History                                                                                              |                                               |                 |           |                |              |
| Semester/Vear 🔠                                                                                                   | Form Name 🛛 🖁                                 | <b>Result</b> I | Remark if | Submitted Date | if Action if |
| Showing 0 to 0 of 0 entries                                                                                       |                                               |                 |           |                |              |

### 2.2 ขั้นตอนการกรอกแบบฟอร์มขอผ่อนชำระค่าลงทะเบียนเรียน

<u>หน้าที่ 1 : ข้อมูลเบื้องต้นของนักศึกษา</u>

ระบบแสดงข้อมูลของนักศึกษาดังนี้

- ชื่อ นามสกุล
- รหัสนักศึกษา
- คณะ/วิทยาลัย

นักศึกษากรอกข้อมูลเพิ่มเติม ดังนี้

- เบอร์โทรศัพท์ (มือถือ) ที่สามารถติดต่อได้
- ผู้ขอผ่อนชำระ เลือกจากรายการ ดังนี้
  - ผู้อุปการะ (บิดา/มารดา/ผู้ปกครองตามความเป็นจริง)
  - บักศึกษา (กรณีนักศึกษามีรายได้และเป็นผู้รับผิดชอบในการชำระค่าลงทะเบียนเรียนด้วยตนเอง)
- ใบชำระเงิน เลือกจากรายการที่แสดง โดยรายละเอียดใบชำระเงิน ประกอบด้วย
  - Academic Year : ปี/ภาคการศึกษาที่ลงทะเบียนเรียน ระบบจะกำหนดตามช่วงเวลาที่เปิดให้ ลงทะเบียนเรียน
  - Reference 1 และ Reference 2 : เลขอ้างอิ่งใบชำระเงิน สามารถตรวจสอบได้จากใบรายงานผล การลงทะเบียน
  - O Amount : จำนวนเงินที่ต้องชำระ

<u>หมายเหตุ</u> นักศึกษากู้ยืม กรอ./กยศ. ต้องยืนยันการใช้เงินกู้ยืม (Print กค.023) ก่อนยื่นคำร้องผ่อนชำระ

- O Amount / Period : รายการงวดที่ชำระ และจำนวนเงินที่ต้องชำระ
- O Remark : คำอธิบายเพิ่มเติม กรณีนักศึกษาในโครงการ กู้ กรอ. / กยศ.
- กดปุ่ม Submit เพื่อบันทึกข้อมูล และไปยังแบบฟอร์มหน้าที่ 2

| แบบเฟอร์มขอผ่อนซ้าระค่ากงทะเบียนเรียน<br>Home / <b>Request Fund</b>                                                                                                    |                                                                                                    |                                                                                                    |                                                                                                    |                                                        |                                                      |                                                                                                  |                                                |   |
|----------------------------------------------------------------------------------------------------|----------------------------------------------------------------------------------------------------|----------------------------------------------------------------------------------------------------|----------------------------------------------------------------------------------------------------|--------------------------------------------------------|------------------------------------------------------|--------------------------------------------------------------------------------------------------|------------------------------------------------|---|
|                                                                                                    |                                                                                                    |                                                                                                    |                                                                                                    |                                                        |                                                      |                                                                                                  |                                                |   |
| ขอผ่อนข้าระก่าลงทะเบียนเรียน<br>เร็ดใบกรงระทรามซึ่งดินลงผู้ปกรงอะเคว้า<br>โดยานกลงในประกำหลางใจแข่ง เทพาะทิพา<br>ฉดที่ 1 น้ำที่หาด้องทรงการเมือนเช่น ไม่อิยาก่า<br>ฉดที่ 2 น้ำที่หาด้องทรงการเมือนเช่น ไม่อิยาก่า<br>ฉดที่ 4 น้ำที่หาด้องทรงการเมือนเช่น ไม่อิยาก่า<br>ฉดที่ 4 น้ำที่หาด้องทรงการเมือนเช่น ไม่อิยาก่า | ระดับปริญญาตรี ม<br>เทษที่ใส่ขนตกระกงากสถามกรณ์ก<br>ที่ 1 ปักษศัทยา 2563 ใส่ 4 รอง อั<br>40% รองทำคหายือนเรียน การนั<br>30% รองทำคหายอินเรียน การนั<br>20% รองทำคหายอินเรียน การนั<br>รถึงหมด การประมันคราชการการ<br>รั3 หกายรอบ (หร้น กระทะวัรก เทะมีป | ราวิทยาลัยกรุงเทน<br>ารแซ่ระกระระไปรัสก์ก่อน่<br>ณี<br>กำใญญาผ่อนร้างกำหน่อ<br>เกินกร้างกับกำหน<br>มนี้เหราวิทาร์เก่าหนอ<br>มอ<br>เม-กรวิท) นักทึกการของผ่อนร้า | ม ภาคการศึกษาปีที่ 1 ปีการ<br>(เซอา9) ทำให้เอเมฉิมาในสื่อเพรงในทำไห<br>ขนมินมารักรทั้งกรุงกม หรือกระไม่มีในหรักะ<br>ระได้ 1 คริง กำนิน | เสีกษา 2563 (สำหรับผู้<br>กระดับประเมษณฑาราชการกิจประม | ที่เข้าศึกษาในปีการศึก<br>มันท่านปนอกทำการน มาวักยาง | เษา 2562 หรือก่อนหน้า)<br>เซ็ก่านอริจักระloodunshsrimmulausio                                    | นเชื่อปีมาารช่วยหรือฉำกับรายหมู่ปกระงันต้องชัน |   |
| ข้อมูลเบื้องต้นของนักศึกษา                                                                                                    |                                                                                                    |                                                                                                    |                                                                                                    |                                                        |                                                      |                                                                                                  |                                                |   |
|                                                                                                    | ชื่อ-สกุล *<br>ชื่อ - นาม                                                                                                    | สกุล นักศึกษา                                                                                                    |                                                                                                    |                                                        |                                                      |                                                                                                  |                                                |   |
|                                                                                                    | รหัสนักศึกษา<br>163XXX                                                                                                    | *                                                                                                    |                                                                                                    |                                                        |                                                      |                                                                                                  |                                                |   |
|                                                                                                    | สังกัดคณะวิว<br><sub>บัญชี</sub>                                                                                                    | ก/วัทยาลัย *                                                                                                    |                                                                                                    |                                                        |                                                      |                                                                                                  |                                                |   |
|                                                                                                    | ເບອຣ໌ໂກຣຕໍໄພກ<br><sup>ສ</sup> ພ 086xxxxxx                                                                                                    | i (ມົວຄົວ) *<br>∝                                                                                                    |                                                                                                    |                                                        |                                                      |                                                                                                  |                                                |   |
|                                                                                                    | ຢູ່ສອຜ່ອນສຳຮ<br>O ຜູ້ອຸປາກະ: (ເ<br>O ນັກສັກນາ (ກ                                                                                                    | ะ *<br>iar/มารดา/ผู้ปกกรองฉุยคตามก:<br>รณีนักศึกษามีรายได้แคะเป็นผู้รับอี                                                                                       | านเป็นจริง)<br>วรอบในการจำระกำหะกะเบียนเรียนด้วยตนเอง)                                                                                 |                                                        |                                                      |                                                                                                  |                                                |   |
| นักศึกษารู้ชิม กรระ/กษศ. ดีองชิมชินการใช้ใหม่รู้ชิม (Pr<br>                                                                                                    | INT nn.023) ก่อนยินกำร์องฟอนสำ                                                                                                    | S:                                                                                                    |                                                                                                    |                                                        |                                                      |                                                                                                  |                                                |   |
| Select 🎼 Acad                                                                                                    | lemic Year 🛛                                                                                                    | Semester                                                                                                    | i Reference 1 ii                                                                                                    | Reference 2                                            | Amount 🎼                                             | Amount / Period                                                                                  | اڑ Remark ا                                    |   |
| 3 0                                                                                                    | 2563                                                                                                    | 2                                                                                                    | 1630000000                                                                                                    | 632055264                                              | 15,200.00                                            | • vax 1 : 6,080.00 ∨m<br>• vax 2 : 4,560.00 ∨m<br>• vax 3 : 3,040.00 ∨m<br>• vax 4 : 1,520.00 ∨m |                                                |   |
| Showing 1 to 1 of 1 entries                                                                                                    |                                                                                                    |                                                                                                    |                                                                                                    |                                                        |                                                      |                                                                                                  | 4 Submit                                       | J |

#### <u>หน้าที่ 2 : ข้อมูลเบื้องต้นผู้ผ่อนชำระ</u>

แบ่งตามประเภทผู้ขอผ่อนชำระ 2 ประเภท ได้แก่

- ผู้อุปการะ (บิดา/มารดา/ผู้ปกครองตามความเป็นจริง) กรอกข้อมูล ดังนี้
  - 1) ข้อมูลชื่อ-นามสกุล และอายุ ของผู้ปกครอง
  - 2) ข้อมูลที่อยู่ และเบอร์โทรศัพท์ของผู้ปกครอง
  - 3) ความเกี่ยวพันระหว่างผู้ปกครองและนักศึกษา
- นักศึกษา (กรณีนักศึกษามีรายได้และเป็นผู้รับผิดชอบในการชำระค่าลงทะเบียนเรียนด้วยตนเอง)
  - 1) อายุ ของนักศึกษา
  - 2) ข้อมูลที่อยู่ของนักศึกษา

| 1. ช้อนุคเบื้องต้นของนักศึกษา | 2. ขอบุลน้องต้นของผู้ผ่อนกำระ | 3. หลักฐานประกอบในการทำลักฏกฎขอย่อนสำระกำลงกะเบียนเรียน | 4. เงื่อนไขการของโอนข้าระกำคงกะเบียนเรียน |
|-------------------------------|-------------------------------|---------------------------------------------------------|-------------------------------------------|
|                               | อายุของนักศึกษา *             |                                                         |                                           |
|                               |                               |                                                         |                                           |
|                               | บ้านเลขที่/หมู่/ซอย/ถนน *     |                                                         |                                           |
|                               | * คมป่าไหน                    |                                                         |                                           |
|                               |                               |                                                         |                                           |
|                               | rad/อำเกอ *                   |                                                         |                                           |
|                               | ຈັນກວັດ *                     |                                                         |                                           |
|                               |                               |                                                         |                                           |
|                               | รหัสไปรษณีย์ <b>*</b>         |                                                         |                                           |
|                               |                               |                                                         |                                           |
|                               |                               |                                                         | Previous Next                             |

#### <u>หน้าที่ 3 : หลักฐานประกอบในการทำสัญญาผ่อนชำระค่าลงทะเบียนเรียน</u>

แบ่งตามประเภทผู้ขอผ่อนชำระ 2 ประเภท ได้แก่

- ผู้อุปการะ (บิดา/มารดา/ผู้ปกครองตามความเป็นจริง)
  - 1) สำเนาบัตรประชาชนของนักศึกษา จำนวน 1 ฉบับ
  - 2) สำเนาทะเบียนบ้านของนักศึกษา จำนวน 1 ฉบับ
  - 3) สำเนาบัตรประชาชนของผู้ผ่อนชำระ (ผู้อุปการะของนักศึกษา) จำนวน 1 ฉบับ
  - 4) สำเนาทะเบียนบ้านของผู้ขอผ่อนชำระ (ผู้อุปการะของนักศึกษา) จำนวน 1 ฉบับ
- นักศึกษา (กรณีนักศึกษามีรายได้และเป็นผู้รับผิดชอบในการชำระค่าลงทะเบียนเรียนด้วยตนเอง)
  - 1) สำเนาบัตรประชาชนของนักศึกษา จำนวน 1 ฉบับ
  - 2) สำเนาทะเบียนบ้านของนักศึกษา จำนวน 1 ฉบับ

 หนังสือให้ความยินยอมแก่นักศึกษา เพื่อเข้าทำสัญญาฯ (เฉพาะกรณีนักศึกษาที่มีอายุไม่ถึง 20 ปีบริบูรณ์)

\*\*\*หากมีเอกสารมากกว่า 1 ฉบับ ให้รวมไฟล์เอกสารทุกฉบับเป็นไฟล์เดียวกัน โดยรวมไฟล์ เป็น PDF/Word หรือ Zip ไฟล์รวมกัน แล้วอัพโหลด \*\*\*

| 1. ชอนุลเบื้องต้นของนักทักษา | 2. ซิอบุคนี้องชั่นสองผู้ผ่อนสำระ                                                                                                    | 3. หลักฐานประกอบในการทำลักฐายองร่อนรำระกำหงาะเมือนเชียน                                                                                                    | 4. เงื่อนใสการสองผ่อนสำระกำคงกะเบียนเรียน |
|------------------------------|----------------------------------------------------------------------------------------------------|----------------------------------------------------------------------------------------------------|-------------------------------------------|
|                              | หลักฐานประกอบในการทำสัญญาขอย่อนซ้าระกำลงกะเบียนเรียน *                                                                                                    |                                                                                                    |                                           |
|                              | centry<br>Centry<br>Name<br>Centry<br>Centry<br>Cent | St Nomeran only                                                                                                    |                                           |
|                              | Choose file                                                                                                    | Browse                                                                                                    |                                           |
|                              | หนังสือให้ความชิมขอมแก่นักศึกษา เพื่อเข้าทำสัญญาฯ (เฉพาะกรณีนักศึกษาที่มีอายุไม่ถึ                                                                                                    | ง 20 ปีบริบูรณ์)                                                                                                    |                                           |
|                              | Choose file                                                                                                    | Browse                                                                                                    |                                           |
|                              | ใบรายงานผลการคงทะเปียนเรียน/ใบเสร็จอับดิน (กค.018) *                                                                                                    |                                                                                                    |                                           |
|                              | The second second secon                                                                                                    | I The base of Shrangel<br>I many and the shrangel<br>The proof is a shrangel<br>Market Shrangel<br>Market Shrangel |                                           |
|                              | र<br>भाषायिका गाँधरिका । आर्थनाः ।<br>भाषायिका गाँधरिका / अर्थनाः का अर्थनाः आर्थनाः का अर्थनाः<br>भाषायिका गाँधरिका गाँधरिका स्थापनाः<br>भाषायिका गाँधरिका स्थापनाः<br>भाषायिका गाँधरिका स्थापनाः<br>स्थापनिका / अर्थना स्थापनाः<br>स्थापनिका / अर्थना स्थापनाः<br>स्थापनिका / अर्थना स्थापनाः                                                                                                    | 13,000<br>3,000<br>Freecal As 16,000<br>                                                                                                    |                                           |
|                              | Choose file                                                                                                    | Browse                                                                                                    |                                           |
|                              |                                                                                                    |                                                                                                    |                                           |
|                              |                                                                                                    |                                                                                                    | Previous Next                             |

หน้าที่ 4 : เงื่อนไขการขอผ่อนชำระค่าลงทะเบียนเรียน

- ข้อเสนอแนะ หรือข้อมูลเพื่อประกอบการพิจารณาเพิ่มเติม (ถ้ามี)
- การรับรองข้อมูลและให้ความยินยอม
- การคุ้มครองข้อมูลส่วนบุคคล
- กดปุ่ม Finish เพื่อส่งแบบฟอร์ม

| ขอผู้อื่นอ้านจำระกำลงกาะเบียนเรียน ระดับปรี<br>เรื่อนี้มาของแล้ออร์ของผู้หารองเหาะทำการทำให้ของกา<br>โอกามลายในช่นที่สารทำสารที่ในช่น มาการทำการทำให้ของกา<br>เอร่า 2 อา้งการต่อสารทำการเป็นขณ้า ในกรร้าง 10 การทำ<br>ออร์1 3 อา้งการต่อสารทำการเป็นขณ้า ในกรร้าง 20% รองกำ<br>เอร์1 4 อา้งการต่อสารทำการเป็นขณ้า ในกรร้าง 20% รองกำ<br>เอร์1 4 อา้งการต่อสารทำการเป็นขณ้ายนร้างการที่สารทำยาม การใ<br>**** กระนับที่การการทับเสียงในการที่มาไ 1/2563 หารของ (เ | ญญาตรี มหาวัทยาลัยกรุงเทพ ภาคการศึกษาปีที่ 1 ปีการศึ<br>ภาพกรณาสถ้าระยะระวงจะใช้ประทัศษ (หัวถ่าว) ทำให้เหม่งหม่างได้จะทรทรงาง<br>รวริวริ 14 จ.c. ก่งไ<br>หายังแร้น แว้งทำใหญาม่อนให้การคามในเรื่องในการทางใหญงและ หรือการใบไฟการการใ<br>หายังแร้น แว้งทำให้การทางทำหวด<br>มามีมหาริการที่สำหรับสายใหญ่<br>สม พระชิวท เหมิย์ใน-หวัดๆ) มาก็การของเอนท่อได้ 1 คริ่ง ท่านั้น                                                                                                    | กษา 2563 (สำหรับผู้ที่เข้าศึกษาในปีการศึกษา 25<br>ฉิณชัยฝัพทะสร้างการจัดที่จะเรื่องจัดสามสารที่ทางอาการจัดที่จะทำหลัง<br>ซาหนอ                                                                                                    | 562 หรือก่อบหน้า)<br>โทระด่อนนิการร่างกำหาเมืองเรือนิการร่างหรือนิทักภาพผู้เกาะองไม่ข้องนั้น |
|----------------------------------------------------------------------------------------------------|----------------------------------------------------------------------------------------------------|----------------------------------------------------------------------------------------------------|----------------------------------------------------------------------------------------------|
| 1. ข้อมุลเนื้องอันของนักศึกหา                                                                                                    | 2. ซึ่งแหน้องชั่นของผู้ผ่อนการ                                                                                                    | 3. หลักฐานประกอบในการกำลัญญาขอช่อนสำระกำละหะเบียนเรียน                                                                                                    | 4. เงื่อปสการขอต่อนสำระกำคงกะเบียนชียน                                                       |
|                                                                                                    | ร้อเสนอเนะ หรือร้อนูลเมื่อประกอบการเข็จารณาเนิ่มเติม<br>การรับรองร้อนูลแล้าห้าวามมินเชอน *<br>ก็ผู้ ผู้ในที่ช่องชีพิกาศแก้งๆของการเพิ่มสายการเพิ่มสายครับของ" การของในประภัพ<br>O ขนเท้าของของการใญเกิดการแก้งๆของการเพิ่มสายการเพิ่มสายครับของที่ แต่<br>การกับกรองร้อนูลร่วมมากสุ<br>ร้อญประการให้อายามระชากที่กำไปแรกการกับการเป็น แต่เมื่อต่ามะหากับไปไปประ<br>ชนุกซ้อกที่ประชาชองการเพิ่าก็ปนเรียกการกับการเป็น แต่เมื่อต่ามะการไปเกิดไปประ<br>ชนุกซ้อกที่ประชาชองการเพิ่าก็ปนเรียกการกับการเป็น แต่เมื่อต่างแต่งกับไป<br>O ขนะที่ใช้การเชียงและกำหานะให้เกิดโอบารการกับการไป | กามีขณฑิณ" มินที่ขึดปลงครั้ง จะข้อนมาซึ่งใหงอิทาสถา<br>การกิดอาหารบารซืออยังมุคมันเดิมซึ่งปลายงาทายไทสงากได้<br>ใจบุก การบิจะอย่อมุครับมุครองกำน ไดยมีวิตรูปเลกหรัดได้ให้มารชิกาสงากอนุมิลิกะ<br>อภัณะนายๆบาย แต่ ก็ซื้อซึ่งไปมีวิตระบาตาม โดยกามหาวิทยาที่อาหายิ่งเพื่อไปไหกา<br>แฟ้อ เหตรับและให้มากวิทยาที่อย่ามันการอวบเลย จังกับ 18 ประเทศแห้งปูก เหตรีอเลย |                                                                                              |
|                                                                                                    |                                                                                                    |                                                                                                    | Previous Finish                                                                              |

# 3. การตรวจสอบผลการอนุมัติ

เมื่อนักศึกษากรอกแบบฟอร์ม และส่งเรียบร้อยแล้ว สามารถตรวจสอบรายการส่งแบบฟอร์ม และสถานะของแบบฟอร์ม ให้ที่หน้า Home โดยกรณีที่ นักศึกษาได้รับการอนุมัติ สามารถพิมพ์ใบรายงานผลการลงทะเบียน งวดที่ 1 ได้จากปุ่มที่ปรากฏใน ตาราง

| Miss Student Name                                                                                                    | Applicant / Student Id: 1620000000<br>Name: 🧃 - นามหัก นักศึกษา<br>Schook: Accounting<br>Major: -<br>Minor: - |                               |                                                                                                    |                              | <del>.</del>              |
|----------------------------------------------------------------------------------------------------|----------------------------------------------------------------------------------------------------|-------------------------------|----------------------------------------------------------------------------------------------------|------------------------------|---------------------------|
| Request an installment payment for the evolution of the second second se | Goudiou<br>ment fee Bachelor degree                                                                           |                               |                                                                                                    |                              |                           |
| Semester/Year II.<br>2/2563 suusios<br>Reques                                                                                                    | Form Name<br>usobioushsorinwarsDeusEou<br>an installment payment for the enrollment fee                       | lt Result<br>aujās<br>Approve | II Remark   Ref1:630000000/Ref2632000000      •/nucktu 15,200.00 um iebu 4 noi     (1) 6,800 (0) (2) -5500.00 (3) 3,040.00 (4) 1,520.00 | Submitted Date   02 Nov 2020 | Action If   Q. Print Slip |
| Showing 1 to 1 of 1 entries                                                                                                    |                                                                                                    |                               |                                                                                                    |                              |                           |